# Co-Logitech

Logitech<sup>®</sup> USB Headset Mono H650e (A-00050) Logitech<sup>®</sup> USB Headset Stereo H650e (A-00057) Setup Guide

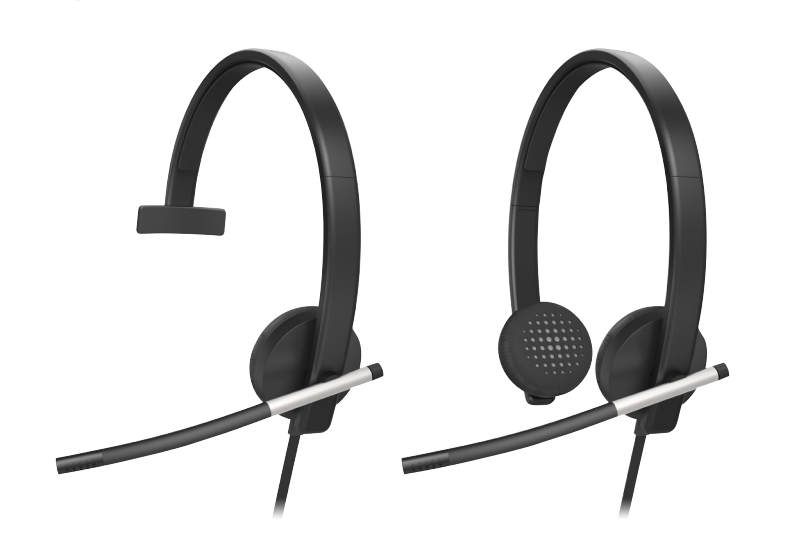

# Logitech for Business

# English Help with setup

### Something not sound right? No sound at all.

- · Is the headset cable inserted fully into the computer's USB port?
- Try increasing the volume in both the application and operating system.
- Try restarting the media application.
- · Ensure microphone is not muted.
- Close all media applications and make the H650e the default audio device: Windows Vista, Windows 7: Go to Start/ Control Panel/Sounds/Playback Devices tab. Choose the Logitech H650e
- Headset. Click the down arrow next to "Set Default" and select "Default Communication Device", and then click "OK". Click on the "Recording" tab. Choose the Logitech H650e Headset. Click on "Set Default". Restart the media application.
- Windows 8: From Start Menu, select Desktop tile. From Charms menu, select Settings>Control Panel>Hardware and Sound. Go to Sound>Playback tab. Choose the Logitech H650e Headset. Click the down arrow next to "Set Default" and select "Default Communication Device", and then click "OK". Click on the "Recording" tab. Choose the Logitech H650e Headset. Click on "Set Default". Restart the media application.
- Mac OS X: Open System Preferences. Select Sound/Output tab, and then select the Logitech H650e USB Headset. Restart media application.
- Using a non-powered USB hub may degrade headset performance. Try plugging the headset directly into a USB on the computer

# Deutsch

Probleme bei der Einrichtung?

# Mit dem Ton stimmt etwas nicht?

- Überhaupt kein Ton. • Ist das Kabel des Headsets fest in den USB-Anschluss des Computers eingesteckt?
- Erhöhen Sie die Lautstärke sowohl in der Anwendung als auch im Betriebssystem.
- Starten Sie die Multimedia-Anwendung neu.
- Vergewissern Sie sich, dass das Mikrofon nicht stummgeschaltet ist.
- Schließen Sie alle Multimedia-Anwendungen und richten Sie das H650e als Standard-Audiogerät ein:
- Windows Vista, Windows 7: Klicken Sie auf "Start > Systemsteuerung > Sounds" und wählen Sie die Registerkarte
- "Wiedergabegeräte". Wählen Sie das Logitech H650e Headset.

Klicken Sie auf den Pfeil nach unten neben "Als Standard", wählen Sie "Standardkommunikationsgerät" und klicken Sie anschließend auf "OK". Klicken Sie auf die Aufnahmeschaltfläche. Wählen Sie das Logitech H650e Headset. Klicken Sie auf "Als Standard". Starten Sie die Multimedia-Anwendung neu.

Windows 8: Wählen Sie aus dem Startmenü die Desktop-Kachel. Wählen Sie im Charms-Menü "Einstellungen > Systemsteuerung > Hardware und Sound". Wählen Sie "Sound > Wiedergabe". Wählen Sie das Logitech H650e Headset. Klicken Sie auf den Pfeil nach unten neben "Als Standard", wählen Sie "Standardkommunikationsgerät" und klicken Sie anschließend auf "OK" Klicken Sie auf die Aufnahmeschaltfläche. Wählen Sie das Logitech H650e Headset. Klicken Sie auf "Als Standard". Starten Sie die Multimedia-Anwendung neu. Mac OS X: Öffnen Sie die Systemeinstellungen. Klicken Sie auf

"Ton" und wählen Sie das Logitech H650e USB Headset. Starten Sie die Multimedia-Anwendung neu.

• Die Verwendung eines USB-Hubs ohne eigene Stromversorgung kann die Leistung des Headsets beeinträchtigen. Schließen Sie das Headset direkt an einen USB-Anschluss des Computers an.

### Français

Aide pour l'installation Le casque ne fonctionne pas?

- Vous n'entendez aucun son. Le câble du casque est-il correctement raccordé au port USB de l'ordinateur?
- Essayez d'augmenter le volume dans l'application et dans le système
- d'exploitation. Essayez de redémarrer l'application
- multimédia Assurez-vous que le microphone n'est pas
- en sourdine. Fermez toutes les applications multimédia
- et définissez le casque H650e comme dispositif audio par défaut:

Windows Vista, Windows 7: Sélectionnez Démarrer/Panneau de configuration/Sons/onglet Périphériques de lecture. Sélectionnez le casque Logitech H650e Headset. Cliquez sur la flèche vers le bas située à côté de l'option Définir par défaut, puis sélectionnez Périphérique de communication par défaut et cliquez sur OK. Cliquez sur l'onglet Enregistrement. Sélectionnez le casque Logitech H650e Headset. Cliquez sur Définir par défaut. Redémarrez l'application multimédia. Windows 8: Dans le menu Démarrer, sélectionnez la vignette Bureau. Dans le menu d'icônes, sélectionnez Paramètres > Panneau de configuration > Matériel et audio. Sélectionnez Son >

onglet Lecture. Sélectionnez le casque

Logitech H650e Headset. Cliquez sur la flèche vers le bas située à côté de l'option Définir par défaut, puis sélectionnez Périphérique de communication par défaut et cliquez sur OK. Cliquez sur l'onglet Enregistrement. Sélectionnez le casque Logitech H650e Headset. Cliquez sur Définir par défaut. Redémarrez l'application multimédia.

Español

Ayuda con la instalación

• ¿Ha conectado correctamente el cable

Suba el volumen tanto en la aplicación

· Cierre todas las aplicaciones multimedia

y configure H650e como el dispositivo

H650e Headset. Haga clic en la flecha

hacia abajo junto a "Predeterminar",

Haga clic en la ficha "Grabación"

Windows 8: En el menú Inicio,

control>Hardware y sonido Vaya

Haga clic en la ficha "Grabación"

• Si se usa un concentrador USB

sin alimentación, se puede degradar

el rendimiento del casco telefónico.

Conecte el casco directamente

a un puerto USB del ordenador.

Ajuda com a configuração

• O cabo dos auscultadores está

• Experimente aumentar o volume

do computador?

de áudio predefinido:

activado.

Existe algum problema com o som?

correctamente inserido na porta USB

na aplicação e no sistema operativo.

· Experimente reiniciar a aplicação multimédia.

· Verifique se o microfone está com o áudio

Encerre todas as aplicações multimédia

e seleccione o H650e como dispositivo

H650e Headset. Haga clic en la flecha

seleccione "Dispositivo de comunicación

Elija Logitech H650e Headset. Haga clic

en "Predeterminar". Reinicie la aplicación

Mac OS X: Abra Preferencias del Sistema.

a continuación, seleccione el casco Logitech

H650e USB Headset. Reinicie la aplicación

Seleccione la pestaña Sonido/Salida y,

predeterminado" y haga clic en "Aceptar".

hacia abajo junto a "Predeterminar",

seleccione "Dispositivo de comunicación

Elija Logitech H650e Headset. Haga clic

en "Predeterminar". Reinicie la aplicación

seleccione el mosaico Escritorio. En el menú

Accesos, seleccione Configuración>Panel de

a Sonido>ficha Reproducción. Elija Logitech

predeterminado" y haga clic en "Aceptar".

Windows Vista, Windows 7: Vaya a Inicio/

Dispositivos de reproducción. Elija Logitech

como en el sistema operativo.

Reinicie la aplicación multimedia.

• Asegúrese de que el micrófono

de audio predeterminado:

Panel de control/Sonidos/ficha

del casco al puerto USB del ordenador?

¿Algo no suena bien?

no esté silenciado

multimedia.

multimedia.

multimedia.

Português

No hay ningún sonido.

9

USB

<del>~</del>-

5

┿

<u>¥</u>

- Mac OS X: Ouvrez Préférences Système. Sélectionnez Son/Sortie, puis le casque Logitech H650e USB Headset. Redémarrez l'application multimédia.
- L'utilisation d'un hub USB non alimenté peut entraver les performances du casque. Branchez le casque directement sur un port USB de l'ordinateur.

## Italiano

Problemi di installazione L'audio non viene riprodotto

# correttamente oppure non viene riprodotto affatto.

- Verificare che il cavo delle cuffie sia inserito completamente nella porta USB del computer
- Provare ad alzare il volume nell'applicazione e nel sistema operativo.
- Provare a riavviare l'applicazione multimediale
- · Verificare che il microfono non sia disattivato.
- Chiudere tutte le applicazioni multimediali e impostare le cuffie H650e come dispositivo audio predefinito:

Windows Vista, Windows 7: Scegliere Start/ Pannello di controllo/Suoni/scheda Dispositivi di riproduzione. Selezionare Logitech H650e Headset. Fare clic sulla freccia giù accanto a Predefinito e selezionare Dispositivo di comunicazione predefinito, quindi su OK. Fare clic sulla scheda Registrazione. Selezionare Logitech H650e Headset. Fare clic su Predefinito. Riavviare l'applicazione multimediale. Windows 8: Nel menu Start, selezionare il riquadro Desktop. Dal menu Accessi, selezionare Impostazioni > Pannello di controllo > Hardware e suoni. Selezionare Audio >

Riproduzione. Selezionare Logitech H650e Headset. Fare clic sulla freccia giù accanto a Predefinito e selezionare )ispositivo di comunicazione predefinito quindi su OK. Fare clic sulla scheda Registrazione. Selezionare Logitech H650e Headset. Fare clic su Predefinito. Riavviare l'applicazione multimediale. Mac OS X: Aprire Preferenze di Sistema. Selezionare la scheda Suono/Uscita, quindi Logitech H650e USB Headset.

Riavviare l'applicazione multimediale. • L'utilizzo di un hub USB non alimentato potrebbe peggiorare la qualità della riproduzione delle cuffie. Provare a collegare le cuffie direttamente a una porta USB del computer.

# English

LED lit when on a call in supported applications. Deutsch LED leuchtet während eines Gesprächs

# mit unterstützten Anwendungen

Français Témoin lumineux allumé en cours d'appel dans les applications prises en charge

# Italiano

Il LED si illumina durante le chiamate con le applicazioni supportate

### Español El diodo se ilumina durante una llamada

en aplicaciones compatibles.

### Português O indicador LED acende-se durante uma chamada

em aplicações suportadas

# Nederlands

LED-lampje gaat branden wanneer in gesprek in ondersteunde toepassingen.

### Svenska

En indikatorlampa (LED) lyser när ett samtal pågår i de program som stöds

> Windows Vista, Windows 7: Aceda a Iniciar/Painel de controlo/Sons/ separador Dispositivos de reprodução. Seleccione os auscultadores Logitech H650e. Clique na seta para baixo, junto de "Predefinir", seleccione "Dispositivo de Comunicação Predefinido" e, em seguida, clique "OK". Clique no separador "Gravação". Seleccione os auscultadores

> Reinicie a aplicação multimédia. Windows 8: No menu Iniciar, seleccione Área de Trabalho em Mosaico. No menu Talismãs, seleccione Definições>Painel de Controlo>Hardware e Som. Aceda ao separador Som>Reprodução. Seleccione os auscultadores Logitech H650e. Clique na seta para baixo, junto de "Predefinir", seleccione "Dispositivo de Comunicação Predefinido" e, em seguida, clique "OK". Clique no separador "Gravação". Seleccione os auscultadores Logitech H650e. Clique em "Predefinir". Reinicie a aplicação multimédia Mac OS X: Abra as Preferências do Sistema. Seleccione o separador Som/ Saída e, em seguida, seleccione o Logitech H650e USB Headset. Reinicie a aplicação multimédia.

alimentação pode diminuir o desempenho dos auscultadores. Experimente ligar os auscultadores directamente a uma porta USB do computador.

### Nederlands

# Geen goed geluid?

- Helemaal geen geluid.
  - aangesloten op de USB-poort van de computer?
  - Probeer het volume zowel in de toepassing als in het besturingssysteem te verhogen.
- Start de mediatoepassing opnieuw. · Controleer of de microfoon niet
- gedempt is. Sluit alle mediatoepassingen en stel de H650e in als standaardgeluidsapparaat Windows Vista, Windows 7: Ga naar Start/Configuratiescherm/ Geluid/tabblad Afspeelapparaten Kies de Logitech H650e Headset. Klik op de pijl omlaag naast 'Standaard instellen', selecteer 'Standaardcommunicatieapparaat' en klik op OK. Klik op de tab Opnemen. Kies de Logitech H650e Headset. Klik op 'Standaard

instellen'. Start de mediatoepassing opnieuw. Windows 8: Selecteer in het menu Start de tegel Bureaublad. Selecteer in het menu Charms Instellingen> Configuratiescherm>Hardware

# en geluiden. Ga naar Geluid>tabblad Afspelen. Kies de Logitech H650e Headset. Klik op de pijl omlaag naast

### Dansk I understøttede applikationer lyser LEDindikatoren når du er i gang med et opkald.

Norsk

LED-lampen tennes når en samtale mottas i programmer som støttes.

# Suomi

ένδειξη LED ανάβει κατά τη διάρκεια της κλήσης. Ελληνικά Στις εφαρμογές που υποστηρίζονται, η φωτεινή

Στις εφαρμογές που υποστηρίζονται, η φωτεινή

ένδειξη LED ανάβει κατά τη διάρκεια της κλήσης.

# По-русски

Светодиод светится при поступлении вызова в поддерживаемых приложениях.

### Magyar

Támogatott alkalmazások használata esetén a LED hívás során világít.

# Česká verze

Kontrolka svítí během hovoru v podporovaných aplikacích.

# Po polsku

Dioda LED świeci się, gdy trwa połączenie realizowane przez obsługiwaną aplikację.

opnieuw.

Svenska

Installationshjälp

Låter det inte bra?

på Ljud av.

Hör du inget ljud alls?

i USB-porten på datorn?

Försök att höja volymen i både

Starta om medieprogrammet.

H650e som standardljudenhet:

intill Standardinställningar, välj

Välj Logitech H650e-headsetet.

Gå till menyn med snabbknappar,

välj Inställningar>Kontrollpanel>

Maskinvara och ljud Gå till Ljud>

och öppna fliken Uppspelning.

Välj Logitech H650e-headsetet.

Starta om medieprogrammet.

Logitech H650e USB-headset.

Starta om medieprogrammet.

på datorn.

Klicka på nedåtpilen intill Standard-

inställningar, välj standardenheten för

kommunikation och klicka sedan på OK.

headsetet. Klicka på Standardinställning.

Mac OS X: Öppna Systeminställningar.

Välj fliken Ljud/Utgång och sedan

Om du använder en USB-hubb utan

på headsetets prestanda. Försök att

egen strömförsörjning kan det inverka

ansluta headsetet direkt till en USB-port

Välj fliken Inspelning. Välj Logitech H650e-

medieprogrammet.

programmet och operativsystemet.

Se till att mikrofonen inte är inställd

Avsluta alla medieprogram och ange

Windows Vista, Windows 7: Gå till Start/

Kontrollpanelen/Ljud och öppna fliken

H650e-headsetet. Klicka på nedåtpilen

standardenheten för kommunikation och

klicka sedan på OK. Välj fliken Inspelning.

Klicka på Standardinställning. Starta om

Windows 8: Välj skrivbord i Start-menyn.

Uppspelningsenheter. Välj Logitech

Het gebruik van een niet-aangedreven

heaset nadelig beïnvloeden. Probeer de

headset rechtstreeks aan te sluiten op

• Är sladden till headsetet ordentligt isatt

USB-hub kan de prestaties van de

een USB-poort van uw computer.

'Standaard instellen', selecteer 'Standaardcommunicatieapparaat' en klik op OK. Klik op de tab Opnemen. Kies de Logitech H650e Headset. Klik op 'Standaard instellen'. Start de mediatoepassing opnieuw. Mac OS X: Open Systeemvoorkeuren. Selecteer Geluid > tabblad Uitvoer en vervolgens de Logitech H650e Logitech H650e. Clique em "Predefinir". USB Headset. Start uw mediatoepassing

• A utilização de um concentrador USB sem

Hulp bij de set-up

• Is de draad van de headset goed

### Dansk

Hjælp til konfigurationen

- Lyder det forkert? Slet ingen lyd. Sidder headsettets USB-stik ordentligt
- i USB-porten på computeren? • Prøv at skrue op for lydstyrken både
- på afspilleren og i styresystemet. • Prøv at genstarte medieafspilleren.
- · Kontrollér at mikrofonen ikke er slået fra.
- Luk alle medieafspillere. Angiv derefter H650e som din standardlydenhed:

Windows Vista, Windows 7: Klik på Start/Kontrolpanel/Lyde/fanen Afspilningsenheder. Vælg Logitech H650e Headset. Klik på pil ned ved siden af "Benyt som standard", vælg "Standard kommunikationsenhed", og klik på "OK". Klik på fanen Optagelse. Vælg Logitech H650e Headset. Klik på "Benyt som

standard". Genstart medieafspilleren. Windows 8: Vælg skrivebordsflisen i startmenuen. Vælg Indstillinger> Kontrolpanel>Hardware og lyd i menuen Amuletter. Klik på Lyd>fanen Afspilning. Vælg Logitech H650e Headset. Klik på pil ned ved siden af "Benyt som standard", vælg "Standard kommunikationsenhed", og klik på "OK". Klik på fanen Optagelse. Vælg Logitech H650e Headset. Klik på "Benyt som standard".

Genstart medieafspilleren. Mac OS X: Åbn Systemindstillinger. Vælg Lyd/fanen Lyd ud, og vælg derefter Logitech H650e USB Headset. Genstart medieafspilleren.

• Hvis du bruger en USB-hub, vil du muligvis opleve at lyden fra headsettet er dårligere. Prøv at sætte headsettet direkte i en USB-port på computeren.

## Norsk

Hjelp med konfigureringen Høres noe feil ut? Ingenting høres.

• Er ledningen til headsettet satt skikkelig inn i usb-porten?

- Prøv å øke volumet både i programmet og i operativsystemet.
- Prøv å starte medieprogrammet på nytt. Kontroller at mikrofonen ikke er satt
- til dempet. • Lukk alle medieprogrammer,
- og gjør H650e til standard lydenhet: Windows Vista, Windows 7: Gå til Start / Kontrollpanel / Lyder / kategorien Avspillingsenheter. Velg Logitech H650e Headset. Klikk på pilen til venstre for Bruk standard, velg Standard kommunikasjonsenhet og deretter OK. Velg kategorien Innspilling. Velg Logitech H650e Headset. Klikk på Angi standard. Start medieprogrammet på nytt.

Windows 8: Velg ruten Skrivebord fra startmenyen. Fra perlemenyen velge du Innstillinger > Kontrollpanel > Maskinvare og lyd. Gå til kategorien Lyd > Avspilling. Velg Logitech H650e Headset. Klikk på pilen til venstre for Bruk standard, velg Standard kommunikasjonsenhet og deretter OK. Velg kategorien Innspilling. Velg Logitech H650e Headset. Klikk på Angi standard. Start medieprogrammet på nytt. Mac OS X: Åpne Systemvalg. Velg Lyd og fanen Utdata, og velg deretter

Logitech H650e USB Headset. Start medieprogrammet på nytt. Hvis du bruker en usb-hub uten

egen strømtilførsel, kan det hende at headsettet ikke fungerer optimalt. Prøv å kople headsettet rett i en usb-port på datamaskinen.

# Suomi

Eikö ääni kuulu oikein? Ääntä ei kuulu ollenkaan.

- Onko kuulokkeiden johto liitetty kunnolla tietokoneen USB-porttiin? Kokeile lisätä äänenvoimakkuutta sekä
- sovelluksessa että käyttöjärjestelmässä. Kokeile kävnnistää mediasovellus uudestaan
- Varmista, että mikrofonia ei ole mykistetty. • Sulje kaikki mediasovellukset ja määritä oletusäänilaitteeksi H650e

### Windows Vista, Windows 7: Valitse Käynnistä/Ohjauspaneeli/Äänet/ Toistolaitteet-välilehti. Valitse Logitech H650e Headset. Valitse Aseta oletukseksi -kohdan vieressä oleva alaspäin osoittava nuoli, valitse Oletusviestintälaite ia valitse OK. Valitse Tallennusvälilehti. Valitse Logitech H650e Headset, Valitse Aseta oletukseksi, Käynnistä mediasovellus uudelleen Windows 8: Valitse Käynnistä-valikosta Työpöytä-laatta. Valitse Oikopolutvalikosta Asetukset > Ohjauspaneeli > Laitteisto ja äänet. Valitse Ääni > Toistovälilehti. Valitse Logitech H650e Headset. Valitse Aseta oletukseksi -kohdan vieressä oleva alaspäin osoittava nuoli.

valitse Oletusviestintälaite ja valitse OK. Valitse Tallennus-välilehti. Valitse Logitech H650e Headset. Valitse Aseta oletukseksi. Käynnistä mediasovellus uudelleen. Mac OS X: Avaa Järjestelmäasetukset. Valitse Ääni-/Ulostulo-välilehti ja valitse sitten Logitech H650e USB Headset. Käynnistä mediasovellus uudelleen.

Virtalähteettömän USB-keskittimen käyttäminen saattaa heikentää kuulokemikrofonin suorituskykyä. Kokeile kiinnittää kuulokemikrofoni suoraan tietokoneen USB-porttiin.

## Ελληνικά

Βοήθεια με την εγκατάσταση Κάτι δεν ακούγεται καλά; Δεν υπάρχει ήχος.

- Έχετε συνδέσει σωστά το καλώδιο του ακουστικού στη θύρα USB του υπολογιστή; • Δοκιμάστε να αυξήσετε την ένταση του ήχου
- στην εφαρμογή και στο λειτουργικό σύστημα. • Δοκιμάστε να επανεκκινήσετε την εφαρμογή
- πολυμέσων. Βεβαιωθείτε ότι δεν είναι ενεργή η λειτουργία σίγασης του μικροφώνου
- Κλείστε όλες τις εφαρμογές πολυμέσων και ορίστε το H650e ως την προεπιλεγμένη συσκευή ήχου:

Windows Vista, Windows 7: Μεταβείτε στην καρτέλα Έναρξη/Πίνακας ελέγχου/ Ήχοι/Συσκευές αναπαραγωγής. Επιλέξτε το μικρόφωνο Logitech H650e Headset. Κάντε κλικ στο κάτω βέλος δίπλα από την επιλογή «Ορισμός ως προεπιλογής» και επιλέξτε «Προεπιλεγμένη συσκευή επικοινωνίας». Στη συνέχεια, κάντε κλικ στο κουμπί "ΟΚ". Κάντε κλικ στην καρτέλα «Εγγραφή». Επιλέξτε το μικρόφωνο Logitech H650e Headset. Κάντε κλικ στην επιλογή «Ορισμός ως προεπιλογής». Επανεκκινήστε την εφαρμογή πολυμέσων. Windows 8: Από το μενού Έναρξης, επιλέξτε το πλακίδιο επιφάνειας εργασίας. Από το μενού Συμβόλων, επιλέξτε Ρυθμίσεις>Πίνακας Ελέγχου>Υλικό και Ήχος. Μεταβείτε στην καρτέλα Ήχος>Αναπαραγωγή. Επιλέξτε το μικρόφωνο Logitech H650e Headset. Κάντε κλικ στο κάτω βέλος δίπλα από την επιλογή «Ορισμός ως προεπιλογής» και επιλέξτε «Προεπιλεγμένη συσκευή επικοινωνίας». Στη συνέχεια, κάντε κλικ στο κουμπι "ΟΚ". Κάντε κλικ στην καρτέλα «Εγγραφή». Επιλέξτε το μικρόφωνο Logitech H650e Headset. Κάντε κλικ στην επιλογή «Ορισμός ως προεπιλογής». Επανεκκινήστε την εφαρμογή πολυμέσων. Mac OS X: Ανοίξτε το στοιχείο System Preferences (Προτιμήσεις συστήματος). Επιλέξτε την καρτέλα Sound/Output (Hχος/ Έξοδος) και, στη συνέχεια, «Logitech H650e USB Headset». Επανεκκινήστε την εφαρμογή πολυμέσων.

Η χρήση ενός μη τροφοδοτούμενου διανομέα USB ενδέχεται να μειώσει την απόδοση του ακουστικού. Δοκιμάστε να συνδέσετε το ακουστικό απευθείας σε μια θύρα USB του υπολογιστή.

# По-русски

# Помощь в настройке Что-то звучит неправильно?

- Звук полностью отсутствует. • Полностью ли вставлен разъем кабеля гарнитуры в USB-порт компьютера?
- Попробуйте увеличить громкость и в приложении, и в операционной системе
- Попробуйте перезапустить мультимедийное
- приложение. Убедитесь, что микрофон не выключен
- Закройте все мультимедийные приложения и выберите гарнитуру Н650е в качестве звукового устройства по умолчанию, выполнив следующие действия.

Windows Vista и Windows 7: В меню «Пуск» откройте панель управления, выберите элемент «Звук» и перейдите на вкладку «Воспроизведение». Выберите гарнитуру Logitech H650e Headset. Нажмите стрелку вниз рядом с кнопкой «По умолчанию», выберите «Устройство связи по умолчанию», а затем нажмите кнопку ОК. Откройте вкладку «Запись». Выберите гарнитуру Logitech H650e Headset. Нажмите кнопку «По умолчанию». Перезапустите мультимедийное приложение.

Windows 8: В меню «Пуск» выберите элемент «Рабочий стол». В меню чудокнопок выберите «Настройки» > «Панель управления» > «Оборудование и звук». Откройте вкладку «Звук» > «Воспроизведение». Выберите гарнитуру Logitech H650e Headset. Нажмите стрелку вниз рядом с кнопкой «По умолчанию», выберите «Устройство связи по умолчанию», а затем нажмите кнопку ОК. Откройте вкладку «Запись». Выберите гарнитуру Logitech H650e Headset. Нажмите кнопку «По умолчанию». Перезапустите мультимедийное приложение. Mac OS X. Откройте окно «Системные настройки». Выберите вкладку «Звук/Выход», а затем — гарнитуру Logitech H650e USB Headset. Перезапустите мультимедийное приложение

При использовании USB-концентратора без внешнего питания качество работы гарнитуры может ухудшиться. Попробуйте подключить гарнитуру непосредственно к USB-порту компьютера.

### Magyar

Segítség az üzembe helyezéshez Problémát tapasztalt a hanggal kapcsolatban?

Egyáltalán nincs hang.

- Teljesen be van dugva a mikrofonos fejhallgató kábele a számítógép USB-portjába?
- Próbálja növelni a hangerőt az alkalmazásban és az operációs rendszerben is. Próbálja meg újraindítani a médialejátszó
- alkalmazást · Ellenőrizze, hogy a mikrofon nincs-e
- elnémítva. Zárja be az összes médialejátszó alkalmazást,
- majd állítsa be a H650e mikrofonos fejhallgatót alapértelmezett hangeszközként:

Windows Vista és Windows 7: Nyissa meg a Start/Vezérlőpult/Hang/Lejátszás lapot. Válassza a Logitech H650e Headset eszközt. Kattintson az "Alapértelmezett" elemre, válassza az "Alapértelmezett kommunikációs eszköz" elemet, és kattintson az "OK" gombra. Kattintson a "Felvétel' fülre. Válassza a Logitech Logitech H650e Headset eszközt. Kattintson az "Alapértelmezett" gombra. Indítsa újra a médialejátszó alkalmazást. Windows 8: A Start menüből válassza az Asztal csempét. A Gombok menüből válassza a Beállítások > Vezérlőpult > Hardver és hang

menüpontot. Nyissa meg a Hang >

Lejátszás fület. Válassza a Logitech

Logitech H650e Headset eszközt. Kattintson az "Alapértelmezett" elemre, válassza az "Alapértelmezett kommunikációs eszköz elemet, és kattintson az "OK" gombra. Kattintson a "Felvétel" fülre. Válassza a Logitech Logitech H650e Headset eszközt. Kattintson az "Alapértelmezett" gombra. Indítsa újra a médialejátszó alkalmazást. Mac OS X: Nyissa meg a System Preferences ablakot. A Sound/Output lapon válassza a a Logitech H650e USB Headset eszközt. Indítsa újra

a médialejátszó alkalmazást. Áramellátás nélküli USBelosztó használata csökkentheti a feihallgató teliesítménvét. Csatlakoztassa a mikrofonos fejhallgatót közvetlenül a számítógép USB-portjába.

### Česká verze

Pomoc při instalaci Zvuk nezní tak, jak by měl? Není slyšet žádný zvuk.

- Je kabel náhlavní soupravy řádně zasunut v portu USB počítače?
- Zkuste zvýšit hlasitost v aplikaci a operačním systému
- Zkuste restartovat aplikaci pro přehrávání médií.
- Ujistěte se, že mikrofon není ztlumen.
- Ukončete všechny mediální aplikace a nastavte soupravu H650e jako výchozí
- zvukové zařízení: Systém Windows Vista, Windows 7:

Otevřete nabídku Start/Ovládací panely/ Zvuky/karta Přehrávání. Vyberte zařízení Logitech H650e Headset, Klepněte na šipku dolů vedle "Nastavit výchozí" a vyberte "Výchozí komunikační zařízení", a poté klepněte na "OK". Klepněte na kartu "Záznam". Vyberte zařízení Logitech H650e Headset. Klepněte na "Nastavit výchozí". Restartujte aplikaci pro přehrávání médií.

Windows 8: V nabídce Start vyberte dlaždici Pracovní plocha. Z nabídky Charms vyberte možnost Nastavení > Ovládací panely > Hardware a zvuk. Přejděte na Zvuk > karta Přehrávání. Vyberte zařízení Logitech H650e Headset. Klepněte na šipku dolů vedle "Nastavit výchozí" a vyberte "Výchozí komunikační zařízení", a poté klepněte na "OK". Klepněte na kartu "Záznam". Vyberte zařízení Logitech H650e Headset, Klepněte na "Nastavit výchozí" Restartujte aplikaci pro přehrávání médií. Mac OS X: Otevřete okno Předvolby systému. Vyberte Zvuk/kartu Výstup, a poté vyberte soupravu Logitech H650e USB Headset. Restartujte mediální aplikaci.

• Používání rozbočovače USB bez napájení elektrickým proudem může mít za následek snížení výkonu soupravy. Zkuste soupravu zapojit přímo do portu USB na počítači.

# Po polsku

Pomoc dotycząca instalacji

### Dźwięk nie brzmi dobrze? W ogóle nie słychać dźwięku?

- Czy kabel zestawu słuchawkowego jest podłączony do portu USB komputera?
- Spróbuj zwiększyć głośność w aplikacji oraz w systemie operacyjnym.
- Uruchom ponownie aplikację multimedialna.
- · Sprawdź, czy mikrofon nie jest wyciszony. • Zamknij wszystkie aplikacje multimedialne i ustaw zestaw H650e jako domyślne

### urządzenie dźwiękowe. Windows Vista, Windows 7:

Wybierz kolejno Start / Panel sterowania / Dźwięki / karta Urządzenia do odtwarzania. Wybierz pozycję Logitech H650e Headset. Kliknij strzałkę w dół widoczną obok polecenia Set Default (Ustaw jako domyślne), wybierz pozycję Default Communication Device (Domyślne urządzenie komunikacyjne) i kliknij przycisk OK. Kliknij kartę Recording (Nagrywanie). Wybierz pozycję Logitech H650e Headset. Kliknij polecenie Set Default (Ustaw jako domyślne). Uruchom ponownie aplikację

multimedialną. Windows 8: W menu Start wybierz

ikonę pulpitu. W menu Panele funkcji wybierz kolejno Ustawienia>Panel sterowania>Sprzęt i dźwięk. Przejdź do karty Dźwięk > Odtwarzanie Wybierz pozycję Logitech H650e Headset. Kliknij strzałkę w dół widoczną obok polecenia Set Default (Ustaw jako domyślne), wybierz pozycję Default Communication Device (Domyślne urządzenie komunikacyjne) i kliknij przycisk OK. Kliknij kartę Recording (Nagrywanie). Wybierz pozycję Logitech H650e Headset. Kliknij polecenie Set Default (Ustaw jako domyślne) Uruchom ponownie aplikację multimedialną. Mac OS X: Otwórz okno Preferencje systemowe. Wybierz kartę Sound/ Output (Dźwięk/wyjście), a następnie wybierz urządzenie Logitech H650e USB Headset. Uruchom ponownie

aplikację multimedialną. • Używanie koncentratora USB bez zasilania może obniżyć jakość pracy zestawu słuchawkowego. Spróbuj podłączyć zestaw do portu USB bezpośrednio w komputerze.

# **6**-Logitech

### www.logitech.com/business

### © 2013 Logitech, All rights reserved, Logitech, the Logitech logo, and other Logitech marks are owned by Logitech and may be registered. All other trademarks are the property of their respective owners. Logitech assumes no reservors that may appear in this manual. Information contained herein is subject to change without notice. 620-004804.003

| België/Belgique | Dutch: +32-(0)2 200 64 44;<br>French: +32-(0)2 200 64 40 | Россия                  | +7(495) 641 34 60                                        |  |
|-----------------|----------------------------------------------------------|-------------------------|----------------------------------------------------------|--|
|                 |                                                          | Schweiz/Suisse          | +41-(0)44 654 59 17                                      |  |
| Česká Republika | +420 239 000 335                                         | Svizzera                |                                                          |  |
| Danmark         | +45-38 32 31 20                                          | South Africa            | 0800 981 089                                             |  |
| Deutschland     | +49-(0)80-05 895 562                                     | Suomi                   | +358-(0)9 725 191 08                                     |  |
| España          | +34-91-275 45 88                                         | Sverige                 | +46-(0)8-501 632 83                                      |  |
| France          | +33-(0)8-05 54 07 36                                     | Türkiye                 | 00800 44 882 5862                                        |  |
| Ireland         | +353-(0)1 524 50 80                                      | United Arab             | 8000 441-4294                                            |  |
| Italia          | +39-02-91 48 30 31                                       | Emirates                |                                                          |  |
| Magyarország    | +36 (1) 777-4853                                         | United Kingdom          | +44-(0)800-731-31 02                                     |  |
| Nederland       | +31-(0)-20-200 84 33                                     | European,<br>Mid East 8 | English: +41-(0)22 761 40 25<br>Fax: +41-(0)21 863 54 02 |  |
| Norge           | +47-(0)24 159 579                                        | African Hq.             |                                                          |  |
| Österreich      | +43-(0)1 206 091 026                                     | Morges,                 | English, 11 (0)22 761 10 25                              |  |
| Polska          | 00800 441 17 19                                          | Switzenand              |                                                          |  |
| Portugal        | +351-21-415 90 16                                        | Eastern Europe          | EIIGIISH. 41-(U)22 761 40 25                             |  |

# gitech.com/support

| www.lo | be |
|--------|----|